How to Access Call History

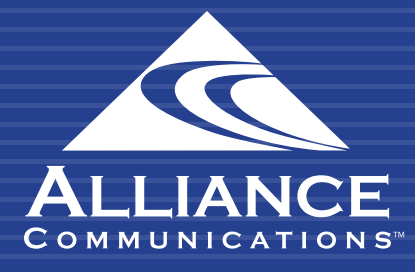

### HOW TO ACCESS CALL HISTORY

## **Getting Started**

The Call History page contains information about each call attempt that was made in the system, known as the Enhanced Call Detail Record. The table view on the Call History page will default to display data from the last 24 hours and can be filtered for up to the last 60 days. Additional filters are available depending on user access.

# Using the User Web Portal

Each extension of your Cloud PBX system has access to a powerful web portal for managing your phone system.

#### Accessing the Portal

To access the web portal:

- 1. Open a web browser
- 2. Go to https://portal.alliance-hpbx.com. Google Chrome is the preferred browser.
- 3. On the login page, enter your login name and password.

Please contact Alliance Communications at hpbxsupport@alliance.coop if you need your log in and/or password information.

| Δι  | LIANCE and antitutilla distribution                                  |
|-----|----------------------------------------------------------------------|
| COM | MUNICATIONS.                                                         |
| Log | gin Name                                                             |
|     |                                                                      |
| Pas | ssword                                                               |
| _   |                                                                      |
|     |                                                                      |
|     |                                                                      |
| 0   |                                                                      |
|     | Log In                                                               |
|     | Log In<br>Forgot Login Name   Forgot Password                        |
|     | Log In<br>Forgot Login Name   Forgot Password<br>Are you a new user? |
|     | Log In<br>Forgot Login Name   Forgot Password<br>Are you a new user? |

### HOW TO ACCESS CALL HISTORY

| ANCE on possible post of the post |                   |                                                                                                    |                                                               | Element 1 A                    |   |
|-----------------------------------|-------------------|----------------------------------------------------------------------------------------------------|---------------------------------------------------------------|--------------------------------|---|
|                                   |                   |                                                                                                    | 11 6                                                          |                                |   |
|                                   |                   | Nutr. Partes                                                                                                    | T-LAS                                                         |                                | 0 |
| e cocura mitana a                 |                   |                                                                                                    |                                                               | ALTER ADDRESS OF A             |   |
| from                              | Dete              |                                                                                                    | Duration                                                      | Default                        | ~ |
|                                   |                   |                                                                                                    |                                                               | Simultaneously ring:           |   |
|                                   | 022000000         |                                                                                                    |                                                               |                                |   |
|                                   | tes new messages. |                                                                                                    |                                                               |                                |   |
|                                   |                   |                                                                                                    |                                                               | TRANSFE SUP-1-MULT TER IN 179  |   |
|                                   |                   |                                                                                                    |                                                               | THERE 2011 1 HOLD TO 2011 1 12 |   |
| riwrait muno y                    |                   |                                                                                                    | 0                                                             |                                |   |
| virr (201 million p)              | Raine             | Data                                                                                                    | ©<br>Destin                                                   |                                |   |
| Nariba                            | Kane              | Date<br>Tuday 10 IS an                                                                                                    | C<br>Destine<br>2 26                                          |                                |   |
| Vir Joj mente a j                 | Rans              | Date<br>Turkey 10 10 am<br>Own Gin 5 20 gan                                                                                                    | D<br>Duration<br>2 21<br>3 40                                 |                                |   |
| Nation                            | Rane              | Dana<br>Tuning tit të am<br>Davi tën 5 28 pm<br>Cau tën 5.28 pm                                                                                                | 2<br>Dustin<br>23<br>44<br>33                                 |                                |   |
| Netber                            |                   | Date<br>Taday 10 10 am<br>Ow 50 pp<br>Ow 50 50 pm<br>Dat In 5 11 pm<br>Dat In 5 11 pm                                                                          | 2<br>Bustiss<br>235<br>330<br>112                             |                                |   |
| Norbei                            | Name              | Data<br>Thiday, 10 15 an<br>Davi Din 5 26 pm<br>Own 50 5 30 pm<br>Davi Din 5 10 pm<br>Davi Sin 5 10 pm                                                         | ©<br>Deneties<br>2.25<br>0.60<br>3.36<br>1.12<br>0.00         |                                |   |
| Nandos                            | Nene              | Date<br>Turbing, the Idean<br>Over Diri Schill pro-<br>Over Diri Schill pro-<br>Dire Schill Schill<br>Dire Schill pro-<br>Dire Schill pro-<br>Dire Schill pro- | 0<br>Destina<br>225<br>000<br>236<br>112<br>000<br>000<br>000 |                                |   |

#### **Call History**

Call History allows you to view all incoming and outgoing calls. To display this page, click the Call History icon at the top of the page.

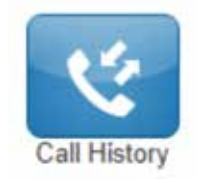

You will see a list of all incoming and outgoing calls to that user or entire hosted system, depending on user access.

| Num         Num         Num         Num         Num           Num         Num         Num         Num         Num           Num         Num         Num         Num         Num           Num         Num         Num         Num         Num           Num         Num         Num         Num         Num           Num         Num         Num         Num         Num           Num         Num         Num         Num         Num           Num         Num         Num         Num         Num           Num         Num         Num         Num         Num           Num         Num         Num         Num         Num           Num         Num         Num         Num         Num           Num         Num         Num         Num         Num           Num         Num         Num         Num         Num           Num         Sum         Sum         Num         Num           Num         Sum         Sum         Sum         Num                                                                                                    | Real Room  |               |                    |          |  |
|----------------------------------------------------------------------------------------------------|------------|---------------|--------------------|----------|--|
| Ram         Data         Restrict           Image: State State St                                                                       | -          |               |                    |          |  |
| C mail         Mail         State         State <td< td=""><td>2.</td><td></td><td>1.mm</td><td>Section.</td><td></td></td<>                                                                                                    | 2.         |               | 1.mm               | Section. |  |
| 2         Max And Condition         Anny System         Anny System         <                                                                                                    | C          |               | Totag 210 est      | 211      |  |
| State     Manuel State     Manuel State     All       C mail     Tange States     State     State       C mail     State     State     State       C mail     State     State     State       C mail     State     State     State                                                                                                    | 4 <b>1</b> | ATLED S       | Britisy 2.78 are   | 8.00     |  |
| C mail         Tong of Elian         2 %           C mail         Norry CLinn         6 %           C mail         C mail         6 %           C mail         C mail         C mail         6 %           C mail         C mail         C mail         6 %           C mail         S has Colligned         6 %         6 %                                                                                                    | C 🔳 🖬      | (m) Sere      | Subg G21 am        | 6.05     |  |
| C and Annual Name California California<br>C and C time C time C tim | C          |               | Tang 2 2 au        | 216      |  |
| Care Care Contraction Carige Care Care Care Care Care Care Care Car                                                                                                    | C          |               | http://www.        | 6.35     |  |
| C The Circles See Circles See     | C 💷 👘      | hee           | Case lim Kort pre- | 8.01     |  |
|                                                                                                    | e 🖬 👘      | er Call Serve | Sec III etd av     | 6.54     |  |

#### HOW TO ACCESS CALL HISTORY

The left side uses color-coded icons to represent call status:

- Green = outbound calls
- Blue = inbound received calls
- Red = missed calls

Moving your screen pointer over an icon will display a tooltip with the call status.

#### Filtering the Call History

The table view on the Call History page will default to display data from the last 24 hours and can be filtered for up to the last 60 days. Additional filters are available depending on user access.

- 1. From the Call History page, click Filters.
- 2. Complete the fields in Call History Filters.
- 3. Click Set Filters.

| 2 THIT IS NOT       |                                                                      |                                                                                                | 1.1.1.A           |           |          |
|---------------------|----------------------------------------------------------------------|------------------------------------------------------------------------------------------------|-------------------|-----------|----------|
| Film Daniel Statist |                                                                      |                                                                                                |                   |           | . free   |
|                     |                                                                      |                                                                                                |                   | Designed  | 1.752    |
|                     |                                                                      |                                                                                                | Tables, 2010 arts | 319       |          |
| -                   | ALTER AND A                                                          |                                                                                                | Taxing 8.76 are   | 106       |          |
| <b>1</b>            | Ser 2004                                                             |                                                                                                | Telay (F21 are    | 121       |          |
|                     |                                                                      |                                                                                                | Tatas 8.16 arc    | 238       |          |
|                     |                                                                      |                                                                                                | Tedas #12 err     | 13        |          |
| - E9                | her /                                                                |                                                                                                | Carlin & et pri   | 1.9.      |          |
| 200 x 1             |                                                                      |                                                                                                |                   |           | -        |
| - (8) + [           | Call History Filters                                                 |                                                                                                |                   | - ter (2) | <b>T</b> |
| 281 -               | Call History Filters                                                 | 12/25/2015 10 12/20/2015                                                                       | ]                 | itter 21  | *        |
| 281 - 1             | Call History Filters Date Range Caller Number                        | 13/25/2015 <b>to</b> 13/29/2015<br>Enter the caller's number                                   |                   | - the [2] | *        |
| - 282 -             | Call History Filters<br>Date Range<br>Caller Number<br>Dialod Number | 12/25/2015     to     12/29/2015       Enter the calles's number       Enter the called number |                   | - the [2] | (F)      |

The Call History page appears, with only the items that match your criteria.

#### Need help? Email hpbxsupport@alliance.coop